## AS | TRONDHEIM **PARKERING**

**Brukerveiledning – nærparkering sone K** 

NTNU 2023

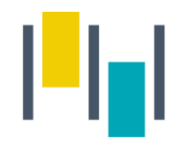

### Nærparkering - NTNU

- Denne brukerveilederen gjelder kun for ansatte/studenter ved NTNU som har innvilget nærparkering i sone K på Kalvskinnet.
- Det er viktig at du registrerer deg med samme telefonnummer i SmartParkappen, som du er registrert med i vårt system.

1) Gå inn i SmartPark -appen, og velg «parkeringsavtaler».

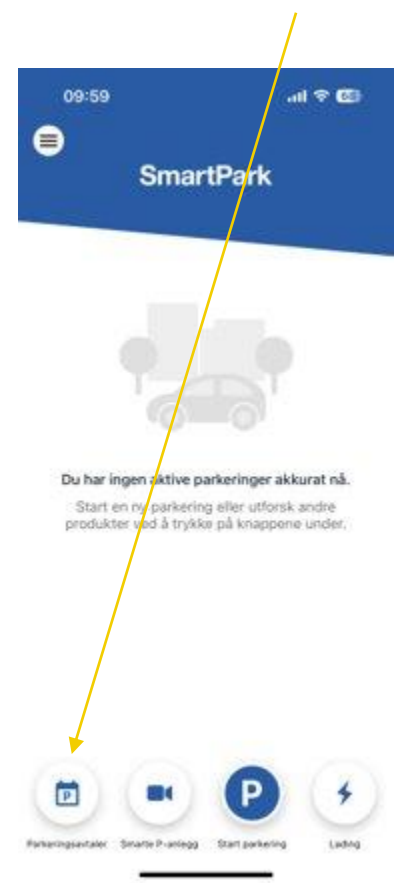

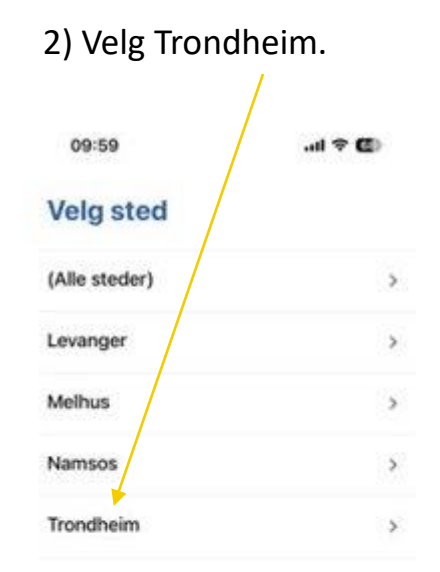

×

#### 3) Velg avtale «Sone K – student/ansatt NTNU».

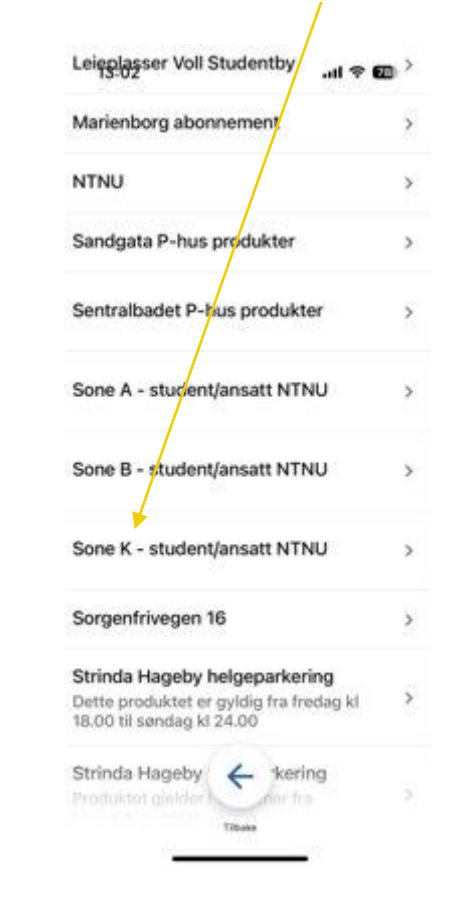

l-III

4) Velg avtalen og trykk videre.

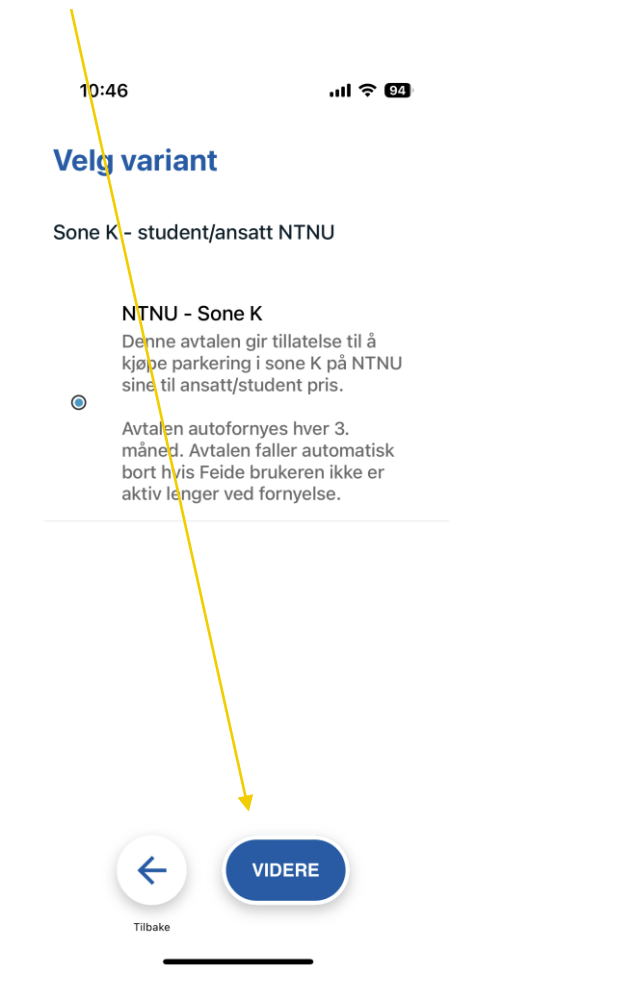

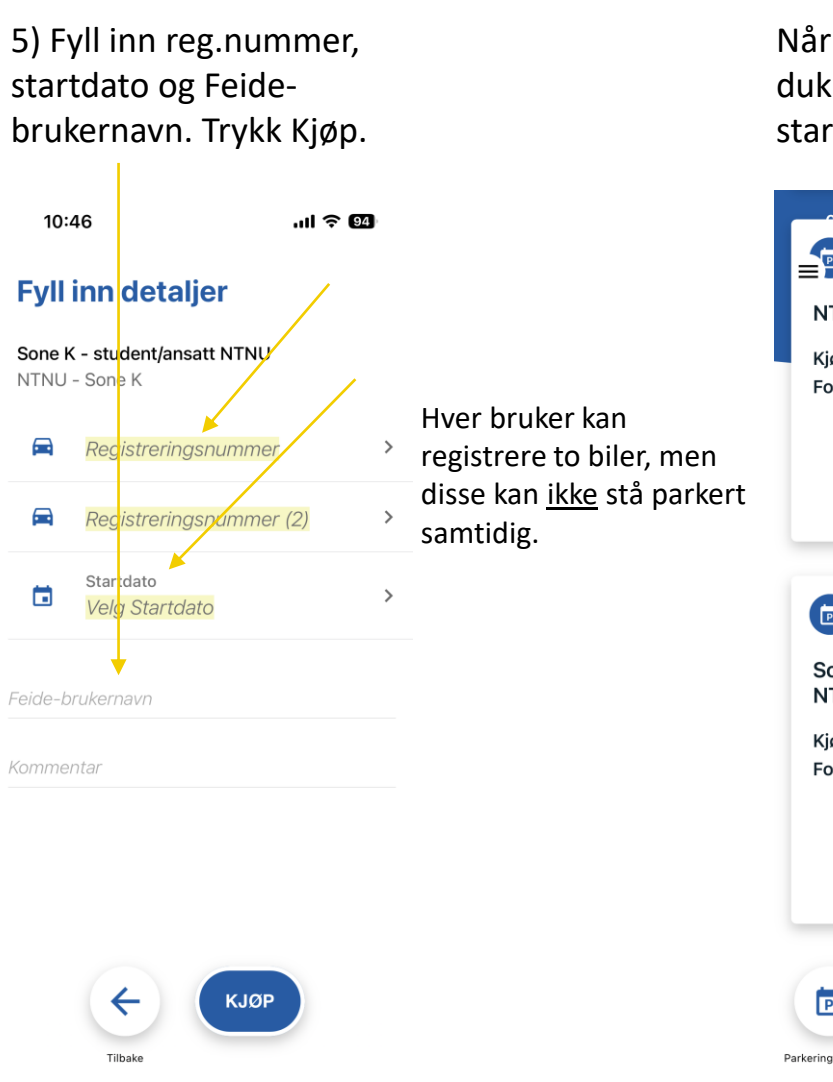

Når avtalen din er aktivert, skal den dukke opp som aktiv avtale på startsiden i appen. /

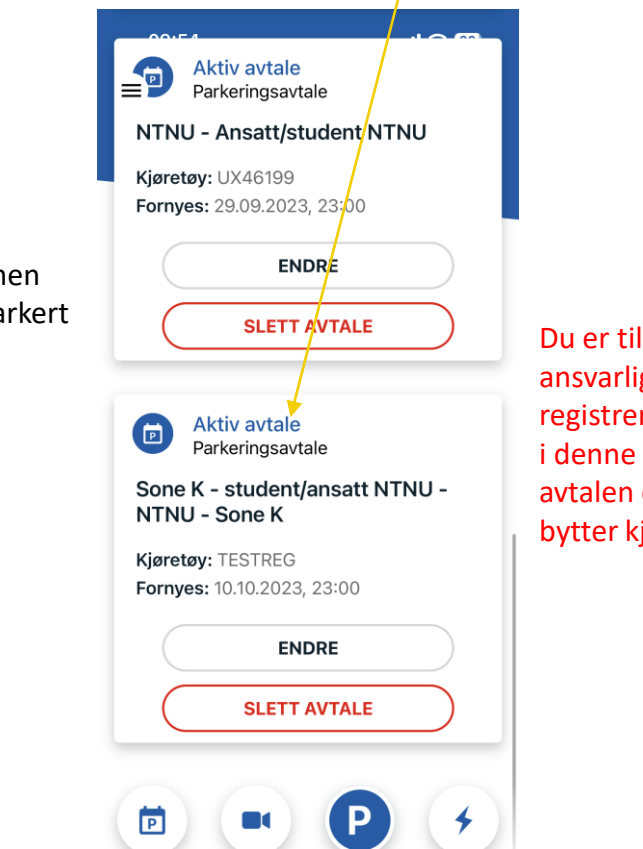

Parkeringsavtaler Smarte P-anlegg Start parkering

Du er til enhver tid ansvarlig for å endre registreringsnummer i denne avtalen dersom du bytter kjøretøy.

Lading

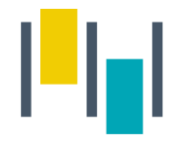

Når du har parkert på en parkeringsplass trykker du på P nederst på siden.

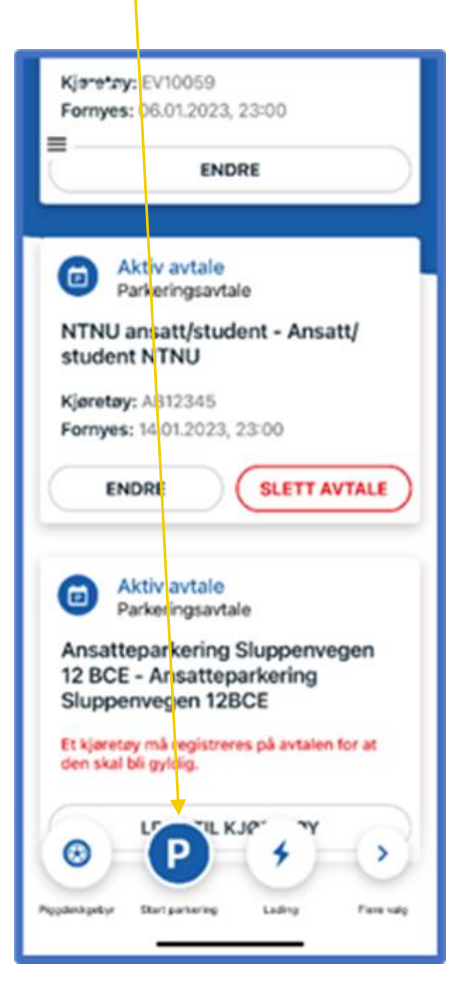

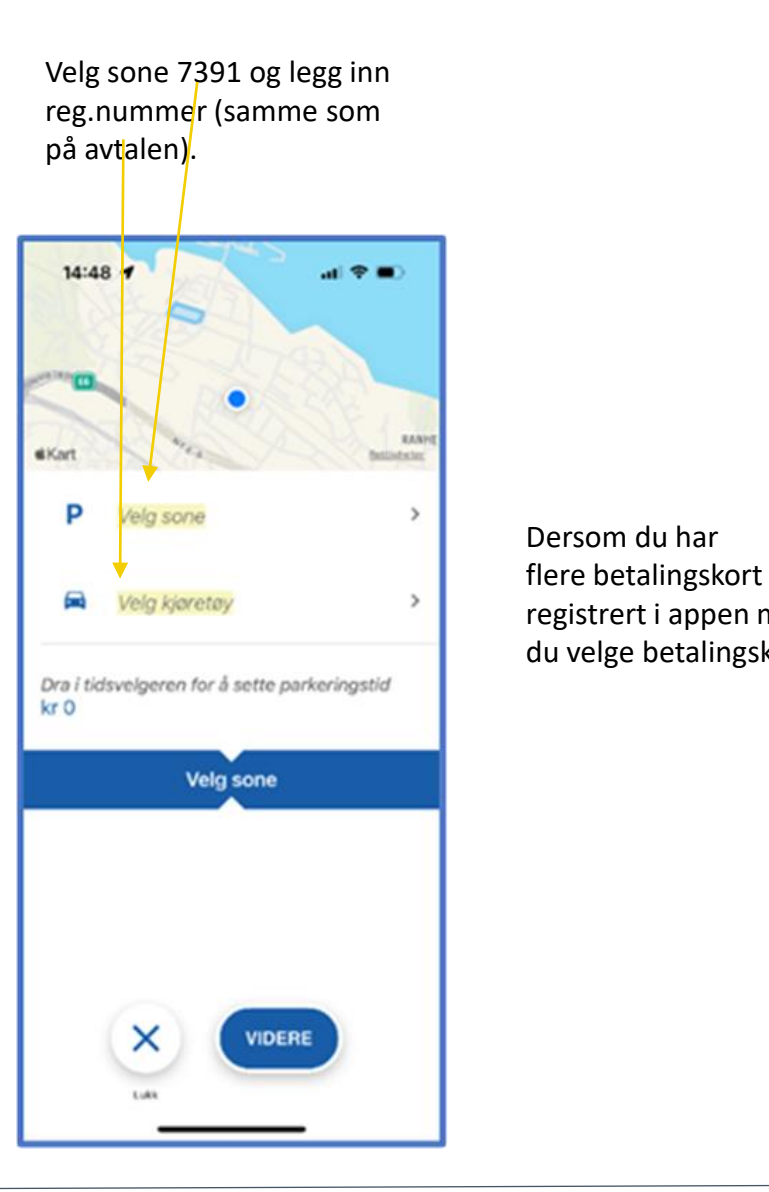

Dra i tidsvelgeren for å velge ønsket parkeringstid, og start parkering.

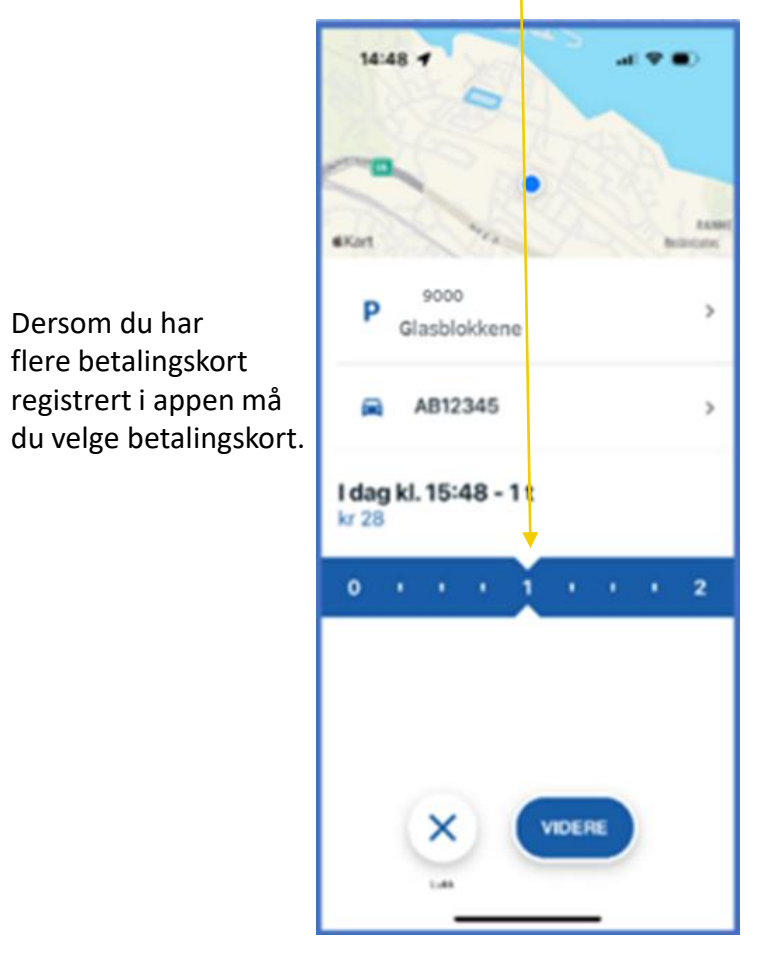

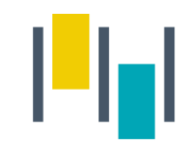

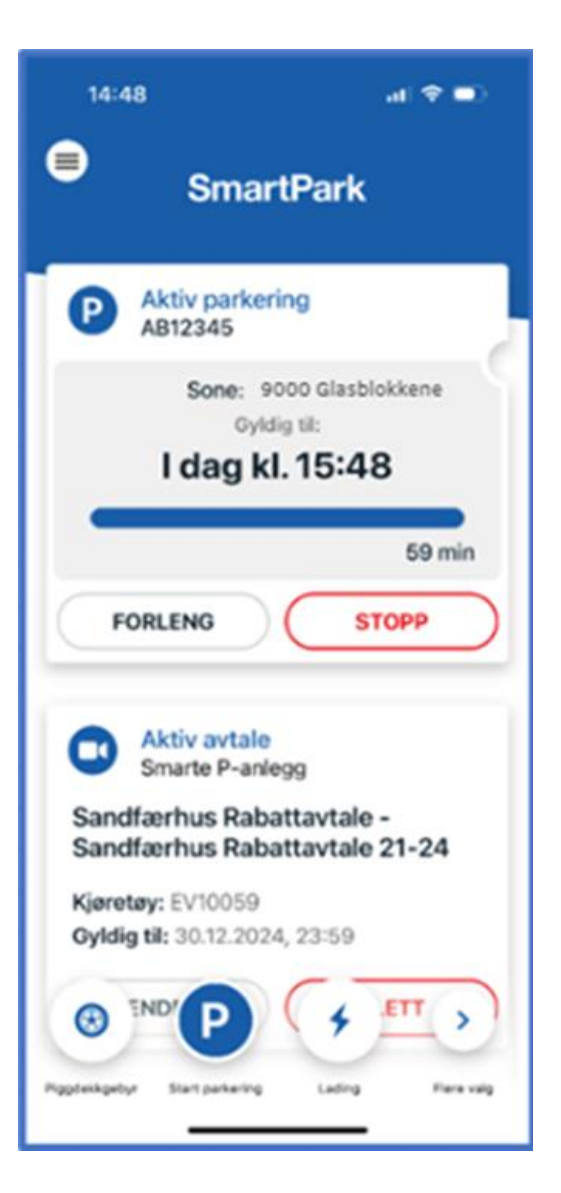

Den aktive parkeringen legger seg da som en boks på forsiden av appen, og der kan man enkelt stoppe eller forlenge parkeringen.

I tillegg kan man stoppe parkering som er startet i appen på web, og motsatt.

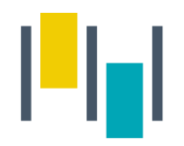

## Betalingsmuligheter

- SmartPark appen du må alltid starte/stoppe parkering manuelt i appen.
  Viktig å påse at man registrerer parkeringen i riktig sone med nummer <u>7391</u>.
- 2.Parkeringen kan <u>forskuddsbetales</u> på p-automaten på området. Dette forutsetter at du har registrert reg.nummeret på NTNU –sone K avtalen i Smartpark-appen.

OBS! Avtalen med riktig registreringsnummer må være aktiv i SmartPark <u>FØR</u> innkjøring for å få redusert sats.

# AS | TRONDHEIM **PARKERING**

www.trondheimparkering.no